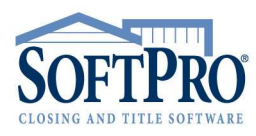

• 4800 Falls of Neuse Road, Suite 600

- Raleigh, NC 27609
- Sales & Service: 800-848-0143
- Email: sales@softprocorp.com
- Web: www.softprocorp.com

## 1099 - EXPORTING FOR AN ORDER

Follow these steps to complete 1099 requirements, and close/export 1099 information for a fully disbursed order.

- 1. Verify the order is fully disbursed, including Seller proceeds and fee ticket (if applicable)
- 2. From the **Contact** screen, double click each Seller to verify or enter new/forwarding address
- 3. For each Seller, if applicable, verify or enter the Social Security or Tax ID Number

| Color Seller              |             |               |         |                         |                  |                                 |  |  |  |  |
|---------------------------|-------------|---------------|---------|-------------------------|------------------|---------------------------------|--|--|--|--|
| Seller                    |             |               |         |                         |                  |                                 |  |  |  |  |
| Individual O Organization |             |               |         | Type:                   | Male 🗸           | Edit Signature Save And Add New |  |  |  |  |
|                           | First       | Middle        | Last    | Suffix                  | Relationship     | SSN                             |  |  |  |  |
| Name(s):                  | Stanley     |               | Sellers |                         |                  | 123-45-6789                     |  |  |  |  |
| Name:                     | Stanley Sel | llers         |         |                         |                  |                                 |  |  |  |  |
| Payee name:               | Stanley Sel | llers         |         | Qualified intermediary: |                  |                                 |  |  |  |  |
| Vesting:                  |             |               |         |                         |                  | Proceeds: 100.00000 %           |  |  |  |  |
| Interest:                 |             |               |         |                         | 1.00             |                                 |  |  |  |  |
| Current address:          | 🔽 Same a    | s property ac | ldress  |                         |                  |                                 |  |  |  |  |
| Street:                   | 1234 Main   | Street        |         |                         |                  |                                 |  |  |  |  |
| City/State/Zip:           | Raleigh     |               | NC      | ~                       | 27609- 🔲 Foreign |                                 |  |  |  |  |
| County:                   | Wake        |               |         |                         |                  |                                 |  |  |  |  |
| Forwarding address:       |             |               | ~       |                         |                  |                                 |  |  |  |  |
| Street:                   | 5678 Elm S  | treet         |         |                         |                  |                                 |  |  |  |  |
| City/State/Zip:           | Raleigh     |               | NC      | ~                       | 27609- Toreign   |                                 |  |  |  |  |
| County:                   |             |               |         |                         |                  |                                 |  |  |  |  |

4. Navigate to the Closing Section > **Seller Proceeds & 1099-S** screen.

| Gene J                                                                                                    | • | Seller Proceed                | IS & 1099-S<br>sson<br>Street/Raleigh NC 27609 | Prevents <b>title only</b> an<br>single-side closings fr<br>being exported to 109<br>and reported to IRS. | d<br>om<br>9                   |                                 |                                             |                               |                |                 |               |                               |
|----------------------------------------------------------------------------------------------------|---|-------------------------------|------------------------------------------------|----------------------------------------------------------------------------------------------------|--------------------------------|---------------------------------|---------------------------------------------|-------------------------------|----------------|-----------------|---------------|-------------------------------|
| Escrow/Closing                                                                                                    |   | Total cash to sellers: \$409, | , 196.50 Divert seller pro                     | oceeds to line: 🔍                                                                                         |                                |                                 |                                             |                               |                |                 |               |                               |
| CDF Page 1<br>CDF Page 2<br>CDF Page 3                                                                                                    |   | Name  Sellers, Stanley        | Continuation of Name                           | Percentage of Total<br>100.00000                                                                          | Cash to Seller<br>\$409,196.50 | 1099-S Proceeds<br>\$409,000.00 | Buyer's Part of Real Estate Tax<br>\$480.00 | Property Services<br>Received | Foreign Person | 1099-S Provided | 1099-S Signed | Exempt from 1099<br>Reporting |
| CDF Page 5<br>CDF Page 5<br>Clty/Town Taxes<br>County Taxes<br>Assessments<br>Additional Taxes<br>Rent Schedule<br>HDG Charces B Prorations                |   |                               |                                                |                                                                                                    |                                |                                 |                                             | a                             | b              | С               | d             | e                             |
| Seller Proceeds & 1098-S     Seller Proceeds & 1099-S     Order Transactions     Order Balance     Policy Instructions     Delivery & Tracking     Options | ] | Payees                        |                                                |                                                                                                    |                                |                                 |                                             |                               |                |                 |               |                               |

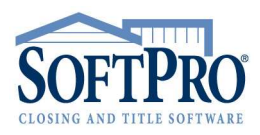

• 4800 Falls of Neuse Road, Suite 600

- Raleigh, NC 27609
- Sales & Service: 800-848-0143
- Email: sales@softprocorp.com
- Web: www.softprocorp.com
- Exclude order from IRS submission box: By checking this box, this will prevent title only or single-side closings from being exported to 1099 and reported to the IRS. This is <u>NOT</u> where an Order should be marked exempt from 1099 Reporting.
- 6. **1099-S Non-Exempt or Exempt**: Select the appropriate check boxes for 1099-S reporting.

1099 Checkbox definitions

- a. **Property Services Received** indicates that this order is a 1031 Exchange
- b. Foreign Person indicates a person is a foreign entity
- c. 1099-S Provided indicates that the form has been provided to the customer
- d. **1099-S Signed** indicates that the form was signed and returned
- e. Exempt from 1099 Reporting the form determines that the Seller is exempt

When applicable, all 1099 forms must be signed and in the physical file.

7. Save and exit the order.

When you save the order, any missing 1099 information appears on the Warning pane.

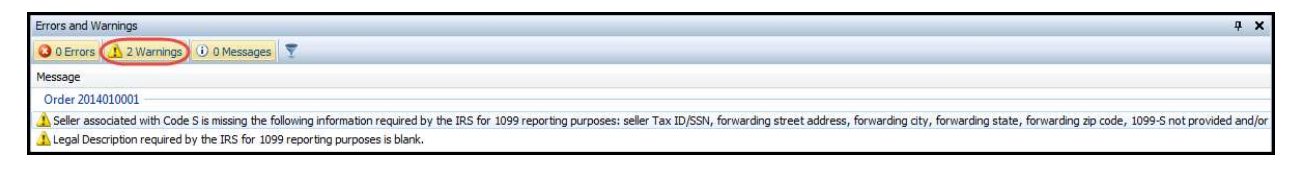

**CAUTION:** when closing an order in SoftPro Select, follow the above instructions to complete the 1099 requirements. SoftPro Select captures and submits 1099 information to the Pro1099 module for you. **Do Not Submit Manual Copies of 1099 Forms**; this will cause double reporting!